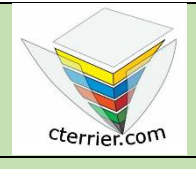

## Photoshop Corriger une photo, appliquer un filtre

**Compétences** : savoir corriger une photo, appliquer un filtre prédéfini. **Méthodologie** : travail programmé dans la description des procédures. **Prérequis** : avoir réalisé la séquence 2. **Support :** dossier d'initiation Photoshop sur le site www.cterrier.com **Durée** : 20 minutes

## Contexte

Le travail à réaliser consiste à corriger le contraste et la lumière de la photo source, à effacer 2 marquages numériques et à appliquer un filtre à l'image pour luis données une certaine étrangeté.

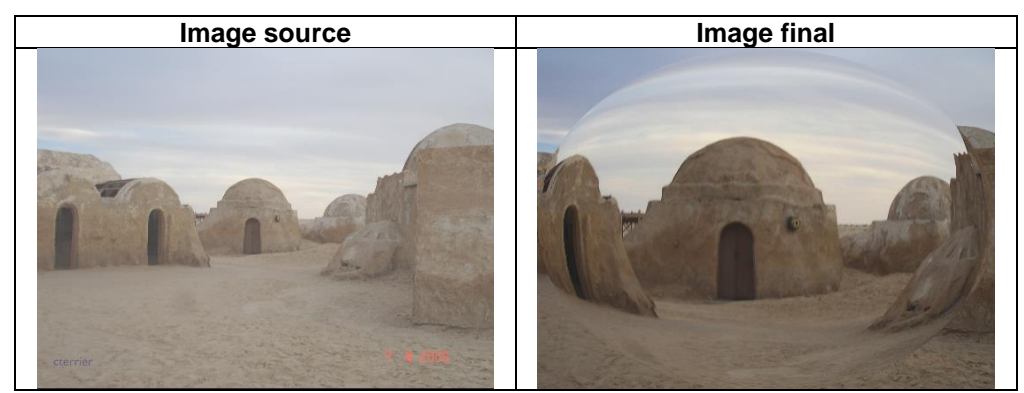

## Travail à faire

- 1. Ouvrez Photoshop et téléchargez le ficher : **Starwars** à partir du site **cterrier.com > Photoshop**.
- 2. Convertissez l'image en mode CMJN.
- 3. Corrigez la luminosité et le contraste de la photo.
- 4. Effacez la date en bas à droite avec l'outil **Tampon de duplication**
- 5. Effacez le nom de l'auteur avec l'outil Correcteur localisé
- 6. Appliquez un filtre de **Sphérisation** à la photo.
- 7. Réduire l'image à une taille de 12 cm par 9 cm et en 300 dpi
- 8. Sauvegardez l'image dans votre dossier personnel : Initiation Photoshop sous le nom Starwars-fini-300dpi.
- 9. Convertissez l'image en niveau de gris.
- 10. Sauvegardez l'image dans votre dossier personnel Initiation Photoshop sous le nom Starwars-gris.
- 11. Fermez le document.
- 12. Quittez Photoshop.